# Introduction to MS Dynamics 365 Business Central

(Discounts)

Ing.J.Skorkovský,CSc. MASARYK UNIVERSITY BRNO, Czech Republic Faculty of economics and business administration Department of Business Management

### Announcement

- Student BC instances do not have the option to activate the Feature Management application to add some new functionality such as Sales Price Lists due to user settings. So, if this functionality appears in the presentation, it is only an awareness that such possibilities might be available.
- However, knowing about such applications is very useful because you need to know about all the other options that are available to users with higher permissions

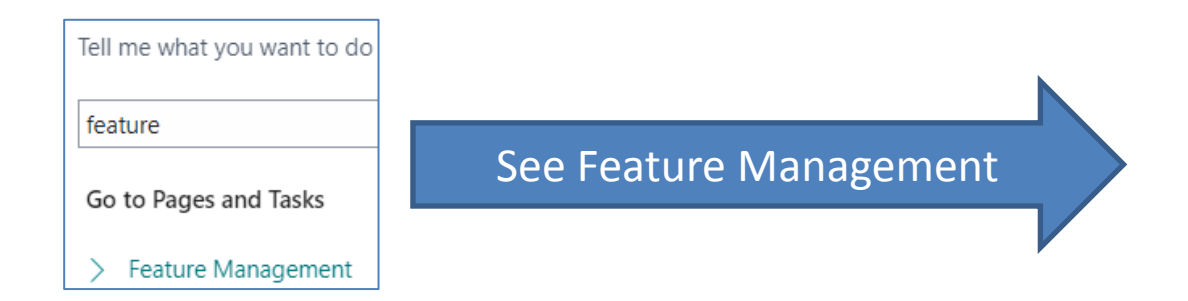

# Feature Management

|               | Feature                                                                                |   |            | Automatically enabled from | Enabled for | Get started | Company<br>Status |
|---------------|----------------------------------------------------------------------------------------|---|------------|----------------------------|-------------|-------------|-------------------|
| $\rightarrow$ | Feature Update: Allow using of multiple posting groups for customer or vendor          | ÷ | Learn more | Update 23.0 (Q4 2023)      | None        | _           | Disabled          |
|               | Feature Preview: Analysis mode, quickly analyse data directly in Business Central.     |   | Learn more | Update 23.0 (Q4 2023)      | None        | Try it out  | Disabled          |
|               | Feature Update: Replace the existing Automatic Account Codes functionality wi          |   | Learn more | Update 25.0 (Q4 2024)      | None        | _           | Disabled          |
|               | Feature Update: Use the platform table 'Report Layout List' for adding and sele        |   | Learn more | Update 23.0 (Q4 2023)      | None        | -           | Disabled          |
|               | Feature Preview: Create Al-powered product descriptions with Copilot                   |   | Learn more | Update 23.0 (Q4 2023)      | All Users   | _           | Enabled           |
|               | Feature Update: Enable use of new extensible exchange rate adjustment, includi         |   | Learn more | Update 23.0 (Q4 2023)      | None        | _           | Disabled          |
|               | Feature Update: Enable use of new extensible invoice posting engine                    |   | Learn more | Update 23.0 (Q4 2023)      | None        | _           | Disabled          |
|               | Feature: Convert user group permissions                                                | 1 | Learn more | Update 25.0 (Q4 2024)      | All Users   | Try it out  | Enabled           |
|               | Feature: Enable using Form 1096 to transmit paper Tax Forms to the IRS in the $\ldots$ |   | Learn more | Update 23.0 (Q4 2023)      | All Users   | _           | Enabled           |
|               | Feature Update: Modern Action Bar                                                      |   | Learn more | Update 24.0 (Q2 2024)      | All Users   | Try it out  | Enabled           |
|               | Feature Update: Legacy list views are hidden                                           |   | Learn more | Update 23.0 (Q4 2023)      | None        | Try it out  | Disabled          |
|               | Feature Update: Use tracking by package number in reservation and tracking sy          |   | Learn more | Update 24.0 (Q2 2024)      | None        | _           | Disabled          |
|               | Feature: New approval workflow experience with Power Automate templates                |   | Learn more | Update 25.0 (Q4 2024)      | All Users   | Try it out  | Enabled           |
|               | Feature: New Microsoft Word report rendering platform.                                 |   | Learn more | Update 24.0 (Q2 2024)      | All Users   | _           | Enabled           |
|               | Feature Update: Replace the existing Intrastat functionality with the new Intrast      |   | Learn more | Update 24.0 (Q2 2024)      | None        | _           | Disabled          |
|               | Feature Update: Replace Multiple Interest Rate CZ with Finance Charge Interest         |   | Learn more | Update 23.0 (Q4 2023)      | None        | _           | Disabled          |
|               | Feature Update: Replace VAT Date CZ with VAT Reporting Date                            |   | Learn more | Update 25.0 (Q4 2024)      | None        | -           | Disabled          |
|               | Feature Update: New sales pricing experience                                           |   | Learn more | Update 24.0 (Q2 2024)      | All Users   | _           | Completed         |
|               | Feature Update: Auto-save with every field change                                      |   | Learn more | Update 23.0 (Q4 2023)      | All Users   | Try it out  | Enabled           |
|               | Feature: Enable using of Service Declaration (Intrastat for Services)                  |   | Learn more | Update 23.0 (Q4 2023)      | None        | _           | Enabled           |

## User administrations - Teacher

| Teacher 1                                                                                       |          |                                         |          |  |  |  |  |  |  |
|-------------------------------------------------------------------------------------------------|----------|-----------------------------------------|----------|--|--|--|--|--|--|
| 🖅 Effective Permissions 🔥 ACS Setup 🚯 Change Password 📧 Send Email 🕰 Sent Emails 🛛 More options |          |                                         |          |  |  |  |  |  |  |
| Full Name · · · · · · · · · · · · · · · · · · ·                                                 |          | Authentication Email                    |          |  |  |  |  |  |  |
| License Type                                                                                    | $\sim$   | Application ID                          |          |  |  |  |  |  |  |
| Status Active                                                                                   | $\sim$   | Authentication Status                   | Disabled |  |  |  |  |  |  |
| Expiry Date                                                                                     | <b></b>  | Web Service                             |          |  |  |  |  |  |  |
| Contact Email                                                                                   |          | Web Service Access Key                  |          |  |  |  |  |  |  |
|                                                                                                 |          |                                         |          |  |  |  |  |  |  |
| Windows Authentication                                                                          |          |                                         |          |  |  |  |  |  |  |
| Windows User Name                                                                               |          |                                         |          |  |  |  |  |  |  |
|                                                                                                 |          |                                         |          |  |  |  |  |  |  |
| Access Control Service Authentication                                                           |          |                                         |          |  |  |  |  |  |  |
|                                                                                                 |          |                                         |          |  |  |  |  |  |  |
| ACS Access Status                                                                               | Disabled |                                         |          |  |  |  |  |  |  |
|                                                                                                 |          |                                         |          |  |  |  |  |  |  |
| Business Central Password Authentication                                                        |          |                                         |          |  |  |  |  |  |  |
| Password                                                                                        |          | User must change password at next login |          |  |  |  |  |  |  |
|                                                                                                 |          |                                         |          |  |  |  |  |  |  |
| User Permission Sets → <sup>™</sup> New Line → Delete Line → Permissions                        |          |                                         |          |  |  |  |  |  |  |

| Permission Sets 🗸            |   |                         |                   |        |  | Result ~      |                            |   |                   |        |                  |  |
|------------------------------|---|-------------------------|-------------------|--------|--|---------------|----------------------------|---|-------------------|--------|------------------|--|
|                              |   |                         |                   |        |  |               |                            |   |                   |        |                  |  |
| Type 1                       |   | Permission Set 1        | Name              | Scope  |  | $\approx$     | Permission Set             |   | Name              | Scope  | Inclusion Status |  |
| $\rightarrow$ <u>Include</u> | ÷ | APPLICATION OBJECTS - E |                   | System |  | $\rightarrow$ | APPLICATION OBJECTS - EXEC | ÷ |                   | System | Full             |  |
| Include                      |   | SUPER (DATA)            | Superuser of data | System |  |               | SUPER (DATA)               |   | Superuser of data | System | Full             |  |
| Include                      |   | SYSTEM OBJECTS - EXEC   |                   | System |  |               | SYSTEM OBJECTS - EXEC      |   |                   | System | Full             |  |

# **User administrations - Student**

| User Card                          |                        |                    |                           |                  |
|------------------------------------|------------------------|--------------------|---------------------------|------------------|
| 🖅 Effective Permissions 🛛 🎇 ACS Se | etup 🛛 🔒 Change Passw  | ord 🖃 Send Email 👖 | Sent Emails Více možností |                  |
| Status                             | Active                 | ``                 | Web Service               |                  |
| Expiry Date                        |                        |                    | Web Service               |                  |
| Contact Email                      |                        |                    | Web Service Access Key    |                  |
|                                    |                        |                    |                           |                  |
| Windows Authentication             |                        |                    |                           |                  |
| Windows Liser Name                 |                        |                    |                           |                  |
| Windows osci Nume                  |                        |                    |                           |                  |
|                                    |                        |                    |                           |                  |
| Access Control Service Authe       | entication             |                    |                           |                  |
| ACS Access Status                  |                        | Disable            |                           |                  |
|                                    |                        |                    | 1                         |                  |
|                                    |                        |                    |                           |                  |
| Business Central Password Au       | uthentication >        |                    |                           |                  |
|                                    |                        |                    |                           |                  |
| User Permission Sets 🗦 👫 Nový      | rádek 🛛 🗮 Odstranit řá | dek 🔚 Permissions  |                           |                  |
|                                    |                        | · ·                |                           |                  |
| Permission Set † De                | escription             | Company 1          | Extension Name            | Permission Scope |
| $\rightarrow$ SUPER : Ta           | to role má všechna p   |                    |                           | System           |

| Sady o        | právnění∨     |   |                         |                   |        | Výsledek      | $\sim$                     |   |                   |        |               |
|---------------|---------------|---|-------------------------|-------------------|--------|---------------|----------------------------|---|-------------------|--------|---------------|
|               |               |   |                         |                   |        |               |                            |   |                   |        |               |
|               | Тур ↑         |   | Sada oprávnění †        | Název             | Rozsah | $\otimes$     | Sada oprávnění             |   | Název             | Rozsah | Stav zařazení |
| $\rightarrow$ | <u>Včetně</u> | : | APPLICATION OBJECTS - E |                   | Systém | $\rightarrow$ | APPLICATION OBJECTS - EXEC | ÷ |                   | Systém | Úplné         |
|               | Včetně        |   | SUPER (DATA)            | Superuživatel dat | Systém |               | SUPER (DATA)               |   | Superuživatel dat | Systém | Úplné         |
|               | Včetně        |   | SYSTEM OBJECTS - EXEC   |                   | Systém |               | SYSTEM OBJECTS - EXEC      |   |                   | Systém | Úplné         |

### Statement about users

- Considering the users' settings, both parties (teacher and student) have the same types of settings
- Another option is to set specific permsission

| permi                 |                     |  |
|-----------------------|---------------------|--|
| Go to Pages and Tasks |                     |  |
| > Permission Sets     | See Permission Sets |  |
| /                     |                     |  |

### Permission sets - teacher

| Searc | n + New       | 🐯 Edit List | 前 Delete | Permissions | Copy Permission Set      | Import Permission Sets | 🕻 Export Permission Sets | More options       |
|-------|---------------|-------------|----------|-------------|--------------------------|------------------------|--------------------------|--------------------|
|       |               |             |          |             |                          |                        |                          |                    |
|       | Permission Se | t1          |          |             | Name                     | Туре                   | ≘↑<br>                   | Extension Name     |
|       | FA-JOURNA     | L, POST     |          |             | Post FA journals         | Sys                    | tem                      | OnPrem Permissions |
|       | FA-PERIODI    | С           |          |             | FA periodic activities   | Sys                    | tem                      | OnPrem Permissions |
|       | FA-REGISTE    | R           |          |             | Read FA registers        | Sys                    | tem                      | OnPrem Permissions |
|       | FA-SETUP      |             |          |             | FA setup                 | Sys                    | tem                      | OnPrem Permissions |
| ſ     | FEATURE M     | GT ADMIN    |          |             | Feature Management - Adr | min Sys                | tem                      | System Application |
|       | FOUNDATIO     | ON          |          |             | Recommended for UI Remo  | oval Sys               | tem                      | OnPrem Permissions |

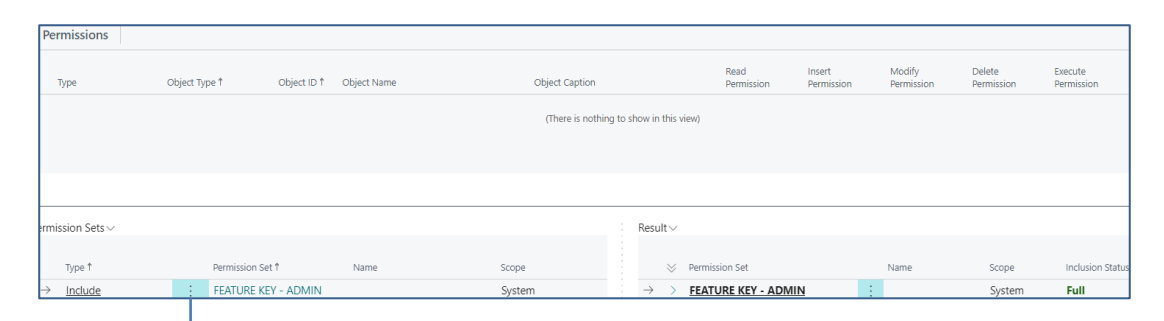

| Object Type 1 | Object ID ↑ | Object Name                | Read Permission | Insert Permission | Modify Permission | Delete Permission | Execute Permission |
|---------------|-------------|----------------------------|-----------------|-------------------|-------------------|-------------------|--------------------|
| Table Data    | 200000121   | User Property              | Indirect        |                   |                   |                   |                    |
| Table Data    | 200000146   | Intelligent Cloud          | Indirect        |                   |                   |                   |                    |
| Table Data    | 200000175   | Scheduled Task             | Indirect        |                   |                   |                   |                    |
| Table Data    | 200000211   | Feature Key                | Indirect        |                   | Indirect          |                   |                    |
| Table         | 2610        | Feature Data Update Status |                 |                   |                   |                   | Yes                |
| Codeunit      | 2611        | Feature Management Facade  |                 |                   |                   |                   | Yes                |
| Codeunit      | 2612        | Update Feature Data        |                 |                   |                   |                   | Yes                |

# Permission sets – student

| Typ objektu ↑ | ID objektu ↑ | Object Name                 | Právo čtení | Právo vložit | Právo změnit | Právo odstranit | Právo spustit |
|---------------|--------------|-----------------------------|-------------|--------------|--------------|-----------------|---------------|
| Table Data    | 9005         | Uživatel plánu              |             | Nepřímo      | Nepřímo      | Nepřímo         |               |
| Table Data    | 200000006    | Společnost                  | Nepřímo     |              |              |                 |               |
| Table Data    | 200000045    | Windows Language            | Nepřímo     |              |              |                 |               |
| Table Data    | 200000053    | Access Control              | Nepřímo     |              |              |                 |               |
| Table Data    | 200000073    | Přizpůsobení uživatele      | Nepřímo     | Nepřímo      | Nepřímo      |                 |               |
| Table Data    | 200000080    | Přizpůsobení dat stránky    | Ano         |              |              |                 |               |
| Table Data    | 2000000110   | Aktivní relace              | Nepřímo     |              |              |                 |               |
| Table Data    | 2000000111   | Událost relace              | Nepřímo     |              |              |                 |               |
| Table Data    | 2000000120   | Uživatel                    | Nepřímo     |              | Nepřímo      |                 |               |
| Table Data    | 2000000121   | Vlastnost uživatele         | Nepřímo     |              |              |                 |               |
| Table Data    | 2000000146   | Intelligent Cloud           | Nepřímo     |              |              |                 |               |
| Table Data    | 2000000175   | Plánovaná úloha             | Nepřímo     |              |              |                 |               |
| Table Data    | 200000211    | Klíč funkce                 | Nepřímo     |              | Nepřímo      |                 |               |
| Table         | 2610         | Stav funkce aktualizace dat |             |              |              |                 | Ano           |
| Codeunit      | 2611         | Feature Management Facade   |             |              |              |                 | Ano           |
| Codeunit      | 2612         | Update Feature Data         |             |              |              |                 | Ano           |

#### Even here there is no visible difference

The solution to this quasi-mystery is really simple - a change of language. The reason is the different language settings of the student and the teacher

# Student database

| Moje nastavení - 111111                      | Z                                       | $\times$ |
|----------------------------------------------|-----------------------------------------|----------|
| Role                                         | Sales Order Processor                   |          |
| Společnost                                   | CRONUS International Ltd.               |          |
| Pracovní datum                               | 23.01.2025                              |          |
| Oblast · · · · · · · · · · · · · · · · · · · | Czech (Czechia)                         |          |
| Jazyk · · · · · · · · · · · · · · · · · · ·  | Czech (Czechia)                         |          |
| Časové pásmo                                 | (UTC+01:00) Amsterdam, Berlin, Bern, Ro |          |
| Notifications                                | Change when I receive notifications.    |          |
| Výukové tipy                                 |                                         |          |
| Bezpečnost                                   |                                         |          |
| Vaše poslední přihlášení bylo 06.03.24       | 10:15.                                  |          |
|                                              | Ok                                      | no       |

| Řekněte mi, co chcete udělat |        |
|------------------------------|--------|
| Správa                       |        |
| Přejít na stránky a úlohy    |        |
| > Správa funkcí              | Správa |
| > Správa tiskáren            | Správa |
| > Správa rozšíření           | Správa |

### Správa funkcí = Feature Management

|               | Funkce                                          |   |                | Automaticky povoleno od              | Povoleno pro      | Začít       | společnosti |
|---------------|-------------------------------------------------|---|----------------|--------------------------------------|-------------------|-------------|-------------|
| $\rightarrow$ | Aktualizace funkcí: Povolit použití více účto s | 1 | Naučte se více | Aktualizace 23.0 (4. čtvrtletí 2023) | Žádný             | _           | Zakázáno    |
|               | Náhled funkcí: Režim analýzy, rychlá analýza    |   | Naučte se více | Aktualizace 23.0 (4. čtvrtletí 2023) | Žádný             | Vyzkoušejte | Zakázáno    |
|               | Aktualizace funkcí: Nahraďte stávající funkci   |   | Naučte se více | Aktualizace 25.0 (4. čtvrtletí 2024) | Žádný             | _           | Zakázáno    |
|               | Aktualizace funkcí: Použijte tabulku platform   |   | Naučte se více | Aktualizace 23.0 (4. čtvrtletí 2023) | Žádný             | -           | Zakázáno    |
|               | Náhled funkcí: Vytváření popisů produktů vy     |   | Naučte se více | Aktualizace 23.0 (4. čtvrtletí 2023) | Všichni uživatelé | _           | Povoleno    |
|               | Aktualizace funkcí: Povolit použití nové rozšiř |   | Naučte se více | Aktualizace 23.0 (4. čtvrtletí 2023) | Žádný             | -           | Zakázáno    |
|               | Aktualizace funkcí: Povolení použití nového r   |   | Naučte se více | Aktualizace 23.0 (4. čtvrtletí 2023) | Žádný             | _           | Zakázáno    |
|               | Funkce: Převod oprávnění skupiny uživatelů      |   | Naučte se více | Aktualizace 25.0 (4. čtvrtletí 2024) | Všichni uživatelé | Vyzkoušejte | Povoleno    |
|               | Funkce: Povolit použití formuláře 1096 k pře    |   | Naučte se více | Aktualizace 23.0 (4. čtvrtletí 2023) | Všichni uživatelé | _           | Povoleno    |
|               | Aktualizace funkcí: Moderní panel akcí          |   | Naučte se více | Aktualizace 24.0 (2. čtvrtletí 2024) | Všichni uživatelé | Vyzkoušejte | Povoleno    |
|               | Aktualizace funkcí: Starší zobrazení seznamu    |   | Naučte se více | Aktualizace 23.0 (4. čtvrtletí 2023) | Žádný             | Vyzkoušejte | Zakázáno    |
|               | Aktualizace funkce: Použití sledování podle čí  |   | Naučte se více | Aktualizace 24.0 (2. čtvrtletí 2024) | Žádný             | -           | Zakázáno    |
|               | Funkce: Nové prostředí workflow schvalování     |   | Naučte se více | Aktualizace 25.0 (4. čtvrtletí 2024) | Všichni uživatelé | Vyzkoušejte | Povoleno    |
|               | Funkce: Nová platforma pro vykreslování ses     | 1 | Naučte se více | Aktualizace 24.0 (2. čtvrtletí 2024) | Všichni uživatelé | _           | Povoleno    |
|               | Aktualizace funkcí: Nahradit stávající funkci I |   | Naučte se více | Aktualizace 24.0 (2. čtvrtletí 2024) | Žádný             | _           | Zakázáno    |
|               | Aktualizace funkce: Nahrazení Více úrokovýc     |   | Naučte se více | Aktualizace 23.0 (4. čtvrtletí 2023) | Žádný             | _           | Zakázáno    |
|               | Aktualizace funkcí: Nahradit datum DPH CZ       |   | Naučte se více | Aktualizace 25.0 (4. čtvrtletí 2024) | Žádný             | _           | Zakázáno    |
|               | Aktualizace funkcí: Nové zkušenosti s cenami    |   | Naučte se více | Aktualizace 24.0 (2. čtvrtletí 2024) | Žádný             | _           | Zakázáno    |
|               | Aktualizace funkcí: Automatické ukládání při    |   | Naučte se více | Aktualizace 23.0 (4. čtvrtletí 2023) | Všichni uživatelé | Vyzkoušejte | Povoleno    |
|               | Funkce: Povolit použití deklarace služby (Intr  |   | Naučte se více | Aktualizace 23.0 (4. čtvrtletí 2023) | Žádný             | -           | Povoleno    |
|               | Aktualizace funkcí: Použití nových šablon zák   |   | Naučte se více | Aktualizace 25.0 (4. čtvrtletí 2024) | Žádný             | _           | Zakázáno    |
|               | Aktualizace funkcí: Povolení použití exportu s  |   | Naučte se více | Aktualizace 25.0 (4. čtvrtletí 2024) | Žádný             | _           | Zakázáno    |

### Statement

 Since students have the same rights (permissons) as teachers, they can activate the required function. The problem is that it is not possible to deactivate the activated function without administrator permission and none of the BC cloud users at ESF. And the PWP presentation describing easier setup and use of discounts would no longer be fully valid. So there is a BC - 6-2 file that describes the creation of a Sales Price List.

# Discounts

### • Use of discounts:

- Support of "Sales" actions->lower stock value and better liquidity
- Support of marketing -> Acquiring new customers
- Basic incentives for any client
- To differentiate between clients (based on sales in the last period or other criteria)
- Discount types :
- Price ->modification of Unit Price (an absolute change)
- Line ->change the final price in %
- Invoice Discount ->based on the level of the total amount on the invoice

# Discount calculations - example I.

- Unit price=100
- Change Unit price to 90 (icon Prices)
- Line discount 10 % added
- New updated Unit price on the cretaed document = 90\*0,9=81

Unit price = Prodejní cena

#### 1st possibility to access discounts setup from the customer list

|   | No. †              | Name                           | Center     | Location Code | Phone No. | Contact                 |
|---|--------------------|--------------------------------|------------|---------------|-----------|-------------------------|
|   | 01121212           | Spotsmeyer's Furnishings       |            | YELLOW        |           | Mr. Mike Nash           |
|   | 01445544           | Progressive Home Furnishings   |            | YELLOW        |           | Mr. Scott Mitchell      |
|   | 01454545           | New Concepts Furniture         |            | YELLOW        |           | Ms. Tammy L. McDonald   |
|   | 01905893           | Candoxy Canada Inc.            |            | YELLOW        |           | Mr. Rob Young           |
|   | 01905899           | Elkhorn Airport                |            | YELLOW        |           | Mr. Ryan Danner         |
|   | 01905902           | London Candoxy Storage Cam     |            | YELLOW        |           | Mr. John Kane           |
|   | <u>10000</u> :     | The Cannon Group PLC           | BIRMINGHAM | BLUE          |           | Mr. Andy Teal           |
| ſ | Prices & Discounts | Selangorian Ltd.               |            |               |           | Mr. Mark McArthur       |
| ¢ | Prices             | Metatorad Malaysia Sdn Bhd     |            | YELLOW        |           | Mrs. Azleen Samat       |
|   | 👅 Line Discounts   | Highlights Electronics Sdn Bhd |            | GREEN         |           | Mr. Mark Darrell Boland |
|   | Manage             | TraxTonic Sdn Bhd              |            | YELLOW        |           | Mrs. Rubina Usman       |
| [ | 👌 View             | Somadis                        |            | YELLOW        |           | M. Syed ABBAS           |

#### 2nd ossibility to access discounts setup from the customer card

| $\leftarrow$ | Customer Card   Work Date: 7/22/2022<br>10000 · The Cannon Group PLC                                                              | Ø         | +         | Î             |
|--------------|----------------------------------------------------------------------------------------------------|-----------|-----------|---------------|
|              | imes Showing the first 50 prices and discounts. To view all prices and discounts, choose Refresh Data.                            |           |           |               |
|              | New Document         Approve         Request Approval         Prices & Discounts         Navigate         Customer         Action | ns Relate | d Reports | Fewer options |
|              | 🔄 Prices 🖺 Line Discounts 🖺 Prices & Discounts Overview                                                                           |           |           |               |

Here you can set the different unit prices in absolute values as well as the Line discounts in % depending on the quantity of goods (treshold)

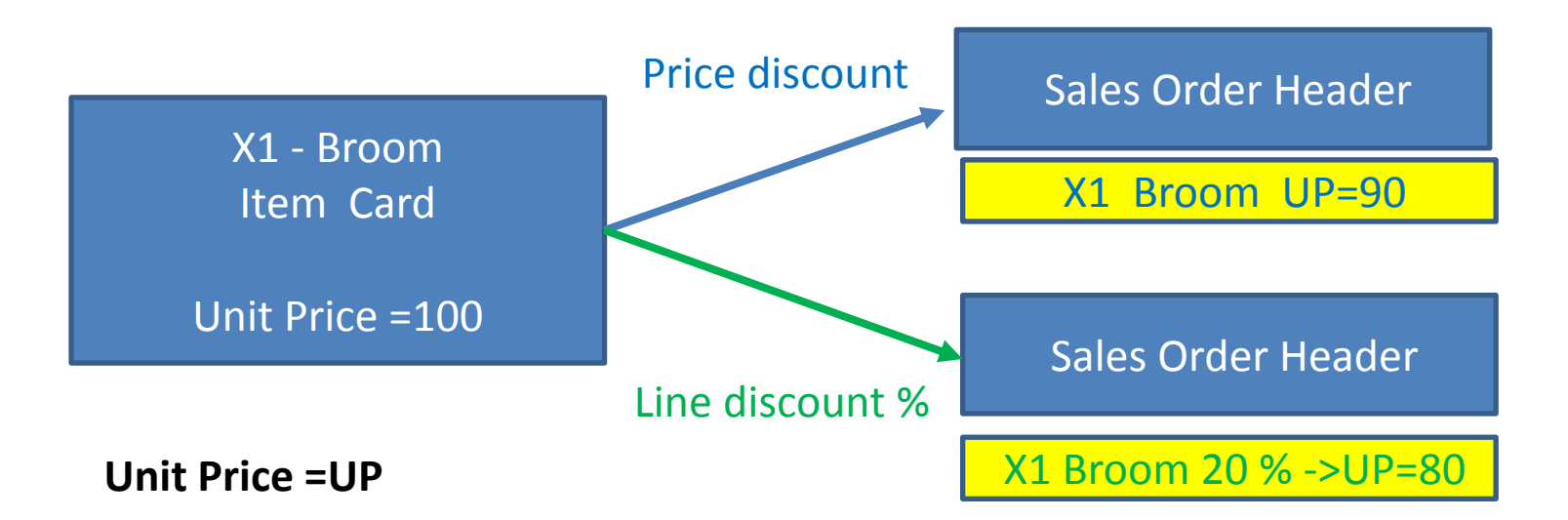

#### 3rd possibility to access discounts setup from the customer card

| Customer Card   Work Date: 7/20/202 | 2                                |                   |               | Ø                 | +       |
|-------------------------------------|----------------------------------|-------------------|---------------|-------------------|---------|
| 10000 · The Canno                   | n Group PLC                      |                   |               |                   |         |
| New Document Approve Requ           | uest Approval Prices & Discounts | Navigate Customer | Actions       | Related           | Reports |
| 🔓 Customer 🗸 🛛 🕙 History 🗸          | Prices and Discounts 🗸 🎼 Sales 🔪 | 🗋 Documents 🗸     | 🙀 Service 🗸   |                   |         |
|                                     | lnvoice Discounts                |                   |               | 4.000             |         |
| No                                  | 🖻 Prices                         |                   | Credit Limit  | (LCY) · · · · · · |         |
| Name ·····                          | Tine Discounts                   |                   | Blocked · · · |                   |         |
| Balance (LCY)                       |                                  | 168,364.41        | Total Sales   |                   |         |
| Balance Due (LCY)                   | 圈 Prices & Discounts Overview    | 168,364.41        | Costs (LCY)   |                   |         |
|                                     |                                  |                   |               |                   |         |

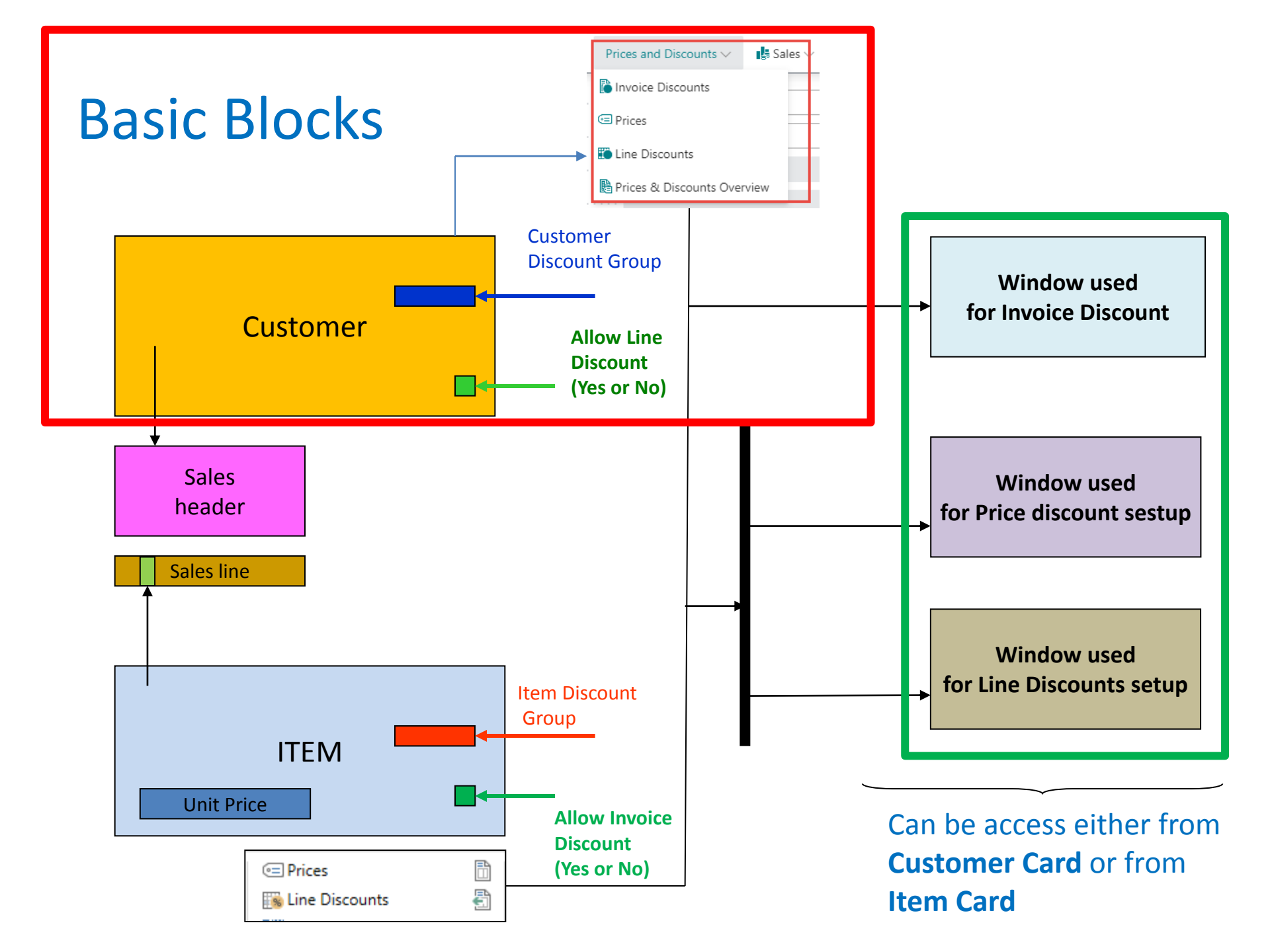

# Window used for Line discounts Setup (%) I.

| Sales Line Discounts   $>$ Search + New 🖶 Edit                                                    | List 🗊 Delete |        |                        |                    |                 |                 | ዸ \ ≡       |  |  |  |
|---------------------------------------------------------------------------------------------------|---------------|--------|------------------------|--------------------|-----------------|-----------------|-------------|--|--|--|
| General                                                                                           |               |        |                        |                    |                 |                 |             |  |  |  |
| Sales Type Filter                                                                                 | stomer        |        | ✓ Type Filter          |                    | None            |                 | ~           |  |  |  |
| Sales Code Filter                                                                                 | 000           |        | ··· Code Filter        |                    |                 |                 |             |  |  |  |
| Sales Code Filter     10000      Code Filter        Starting Date Filter     Currency Code Filter |               |        |                        |                    |                 |                 |             |  |  |  |
|                                                                                                   |               |        |                        |                    |                 |                 |             |  |  |  |
|                                                                                                   |               |        |                        |                    |                 |                 |             |  |  |  |
| Sales Type 1 🝸 Sales Code 1 🝸                                                                     | Type 🕈        | Code 1 | Unit of Measure Code 1 | Minimum Quantity 1 | Line Discount % | Starting Date ↑ | Ending Date |  |  |  |
| $\rightarrow$ Customer $\checkmark$ : 10000                                                       | Item          | 1920-S | PCS                    | 10,00              | 10,00           |                 |             |  |  |  |
| Customer 10000                                                                                    | Item          | 1936-S | PCS                    | 5,00               | 8,00            |                 |             |  |  |  |
| Customer 10000                                                                                    | Item          | 1936-S | PCS                    | 8,00               | 10,00           |                 |             |  |  |  |

#### For one customer only

# Window used for Line discounts Setup (%) II.

| Gene          | eral                                |   |              |          |                     |          |                        |                    |                 |                 |             |  |  |
|---------------|-------------------------------------|---|--------------|----------|---------------------|----------|------------------------|--------------------|-----------------|-----------------|-------------|--|--|
| Sales         | Type Filter                         |   |              | Customer |                     |          | ← Type Filter          |                    | None            |                 | ~           |  |  |
| Sales         | Code Filter                         |   | [            |          |                     |          | ··· Code Filter        |                    |                 |                 |             |  |  |
| Starti        | ing Date Filter                     |   | [            |          |                     |          |                        |                    |                 |                 |             |  |  |
|               |                                     |   |              |          |                     |          |                        |                    |                 |                 |             |  |  |
|               |                                     |   |              |          |                     |          |                        |                    |                 |                 |             |  |  |
|               | Sales Type ↑                        |   | Sales Code ↑ |          | Туре↑               | Code 1   | Unit of Measure Code 1 | Minimum Quantity ↑ | Line Discount % | Starting Date ↑ | Ending Date |  |  |
| $\rightarrow$ | Customer Disc. Gro                  | ÷ | LARGE ACC    |          | Item Discount Group | FINISHED |                        | 0.00               | 15.00           |                 |             |  |  |
|               | Customer Disc. Gro                  |   | LARGE ACC    |          | Item Discount Group | RAW MAT  |                        | 0.00               | 20.00           |                 |             |  |  |
|               | Customer Disc. Gro                  |   | LARGE ACC    |          | Item Discount Group | RESALE   |                        | 0.00               | 5.00            |                 |             |  |  |
|               | Customer Disc. Gro                  |   | RETAIL       |          | Item Discount Group | FINISHED |                        | 0.00               | 10.00           |                 |             |  |  |
|               | Customer Disc. Gro                  |   | RETAIL       |          | Item Discount Group | RAW MAT  |                        | 0.00               | 15.00           |                 |             |  |  |
|               | All Customers                       |   |              |          | Item Discount Group | A        |                        | 5.00               | 15.00           |                 |             |  |  |
|               | All Customers                       |   |              |          | Item Discount Group | A        |                        | 15.00              | 25.00           |                 |             |  |  |
|               | All Customers Item Discount Group B |   | В            |          | 25.00               | 15.00    |                        |                    |                 |                 |             |  |  |
|               | All Customers                       |   |              |          | Item Discount Group | В        |                        | 100.00             | 25.00           |                 |             |  |  |
|               |                                     |   |              |          |                     |          |                        |                    |                 |                 |             |  |  |

From this window you can see that some discounts are valid for all customers

### Setup of Customer Discount Group I.

Specifies the Customer Discount Group Code, which you can use as a criterion to set up special discounts in the Sales Line Discounts window.

| 10000 · The Cannor              | n Group PLC                       |            |                                              |               |           |
|---------------------------------|-----------------------------------|------------|----------------------------------------------|---------------|-----------|
| Home Request Approval New Do    | ocument Prices & Discounts Custor | ner Report | Actions $\lor$ Related $\lor$ Reports $\lor$ | Fewer options |           |
| 🖅 Prices 🛛 🗱 Line Discounts     | Prices & Discounts Overview       |            |                                              |               |           |
| Phone No.                       |                                   |            | Contact Name                                 | Mr. Andy Teal |           |
|                                 |                                   |            |                                              |               |           |
| Invoicing                       |                                   |            |                                              |               | Show less |
| Bill-to Customer                |                                   | $\sim$     | Posting Details                              |               |           |
| VAT Registration No.            | 789456278                         |            | Gen. Bus. Posting Group                      | DOMESTIC      | ~         |
| EORI Number                     |                                   |            | VAT Bus. Posting Group                       | DOMESTIC      | ~         |
| GLN ·····                       | 8712345000004                     |            | Customer Posting Group                       | DOMESTIC      | ~         |
| Use GLN in Electronic Documents |                                   |            | Prices and Discounts                         |               |           |
| Copy Sell-to Addr. to Qte From  | Company                           | $\sim$     | Currency Code                                |               | ~         |
| Registration No.                |                                   |            | Customer Price Group                         |               | ~         |
|                                 | L                                 |            | Customer Disc. Group                         | LARGE ACC     | $\sim$    |
|                                 |                                   |            | Allow Line Disc.                             |               |           |

# Setup of Customer Discount Group II.

| 10000 · The Cannon Group PLC                          | art Action of Related of Reports of Fauer antio          |                              |               |                         |               |                     |        |                      |
|-------------------------------------------------------|----------------------------------------------------------|------------------------------|---------------|-------------------------|---------------|---------------------|--------|----------------------|
| Prices B Line Discounts R Prices & Discounts Overview | ni Poliolis o releted o reports o rever optio            | 10                           |               |                         |               |                     |        |                      |
| one No                                                | Contact Name · · · · Mr. Andy Teal                       |                              |               |                         |               |                     |        |                      |
| voicing                                               |                                                          | Show less                    | Select        | - Customer Disc. Groups | $\rho_{\vee}$ | 🕂 New 🛛 🐺 Edit List |        | -                    |
| -to Customer                                          | Posting Details     Gen. Bus. Posting Group     DOMESTIC | ~                            |               |                         |               | Delete              |        | -                    |
| .RI Number                                            | VAT Bus. Posting Group DOMESTIC                          | ~                            |               |                         | 5             | Neciente            | \<br>\ | Color Line Discounts |
| e GLN in Electronic Documents · · ·                   | Currency Code                                            |                              |               | Code T                  | D             | esc inavigate       |        | Sales Line Discounts |
| gistration No.                                        | Customer Price Group                                     |                              | $\rightarrow$ | LARGE ACC               | : La          | arc 🗸 Show as menu  |        |                      |
|                                                       | Allow Line Disc.                                         |                              |               | RETAIL                  | R             | etau                |        |                      |
|                                                       |                                                          |                              |               |                         |               |                     |        |                      |
| ]                                                     | Customer Discount Group LARGE ACC                        | Large account   Work Date: 1 | 17.02.2027    |                         |               |                     |        | ✓ Saved 🗳            |
|                                                       | Sales Line Discounts 🔎 Search                            | 🕂 New 📑 Edit List 📋 🛙        | Delete        |                         |               |                     |        | e 7                  |

| Sales I       | Line Discounts 🔎 Search | + New 💀 Edit List   | 🗊 Delete            |          |            |               |                    |                 |                 | ዸ \ ≣       |
|---------------|-------------------------|---------------------|---------------------|----------|------------|---------------|--------------------|-----------------|-----------------|-------------|
| Gener         | al                      |                     |                     |          |            |               |                    |                 |                 |             |
| Sales 1       | Type Filter             | Customer            | Discount Group      |          | $\sim$     | Type Filter   |                    | None            |                 | ~           |
| Sales (       | Code Filter             | LARGE AG            | C                   |          |            | Code Filter   |                    |                 |                 |             |
| Startin       | g Date Filter           |                     |                     |          |            | Currency Code | ilter              |                 |                 |             |
|               |                         |                     |                     |          |            |               |                    |                 |                 |             |
|               |                         |                     |                     |          |            |               |                    |                 |                 |             |
|               | Sales Type 1 🝸          | Sales Code 1 🝸      | Type ↑              | Code 1   | Unit of Me | asure Code †  | Minimum Quantity 1 | Line Discount % | Starting Date 1 | Ending Date |
| $\rightarrow$ | Customer Disc. Group    | LARGE ACC           | Item Discount Group | FINISHED |            |               | 0,00               | 15,00           |                 |             |
|               | Customer Disc. Group    | Item Discount Group | RAW MAT             |          |            | 0,00          | 20,00              |                 |                 |             |
|               | Customer Disc. Group    | LARGE ACC           | Item Discount Group | RESALE   |            |               | 0,00               | 5,00            |                 |             |
|               |                         |                     |                     |          |            |               |                    |                 |                 |             |
|               |                         |                     |                     |          |            |               |                    |                 |                 |             |

# Window used for Line discounts Setup (%) III.

| Customer Discount Group LARGE ACC Large account   Work Date: 17.02.2027 |                                                               |         |                   |                     |          |         |                 |                    |                 |                 |             |                    | 7      |
|-------------------------------------------------------------------------|---------------------------------------------------------------|---------|-------------------|---------------------|----------|---------|-----------------|--------------------|-----------------|-----------------|-------------|--------------------|--------|
| Sales L                                                                 | ine Discounts 🖉 🔎 Se                                          | earch - | + New 😨 Edit List | 🗊 Delete            |          |         |                 |                    |                 |                 | Ŕ           | $\bigtriangledown$ | =      |
| Genera                                                                  | al                                                            |         |                   |                     |          |         |                 |                    |                 |                 |             |                    |        |
| Sales T                                                                 | ype Filter                                                    |         | Custom            | er Discount Group   |          | $\sim$  | Type Filter     |                    | None            |                 |             |                    | $\sim$ |
| Sales (                                                                 | de Filter · · · · · Code Filter · · · · Code Filter · · · · · |         |                   |                     |          |         |                 |                    |                 |                 |             |                    |        |
| Startin                                                                 | g Date Filter                                                 |         |                   |                     |          |         | Currency Code F | ilter              |                 |                 |             |                    |        |
|                                                                         |                                                               |         |                   |                     |          |         |                 |                    |                 |                 |             |                    |        |
|                                                                         |                                                               |         |                   |                     |          |         |                 |                    |                 |                 |             |                    |        |
|                                                                         | Sales Type 1 🝸                                                | _       | Sales Code 1 🔻    | Type 🕈              | Code 1   | Unit of | Measure Code 1  | Minimum Quantity 1 | Line Discount % | Starting Date 1 | Ending Date |                    |        |
| $\rightarrow$                                                           | Customer Disc. Grou <b>p</b>                                  | ÷       | LARGE ACC         | Item Discount Group | FINISHED |         |                 | 0,00               | 15,00           |                 |             |                    |        |
|                                                                         | Customer Disc. Group                                          |         | LARGE ACC         | Item Discount Group | RAW MAT  |         |                 | 0,00               | 20,00           |                 |             |                    |        |
|                                                                         | Customer Disc. Group                                          |         | LARGE ACC         | Item Discount Group | RESALE   |         |                 | 0,00               | 5,00            |                 |             |                    |        |
|                                                                         |                                                               |         |                   |                     |          |         |                 |                    |                 |                 |             |                    |        |
|                                                                         |                                                               |         |                   |                     |          |         |                 |                    |                 |                 |             |                    |        |

#### Only for a chosen group of customers marked by Customer Discount Group Code

# Window used for Line Discounts Setup (%)

| Sales Line Discounts | O Search | + New         | 😨 Edit List 📋 Delete 🛛 🚺 Open | in Exce | el           |        |        |                      |                    |                 |                 |             |
|----------------------|----------|---------------|-------------------------------|---------|--------------|--------|--------|----------------------|--------------------|-----------------|-----------------|-------------|
| Views                | $\times$ | Gen           | eral                          |         |              |        |        |                      |                    |                 |                 |             |
| <u>*All</u>          | ₽ :      | Sale          | Type Filter                   | Cus     | stomer       |        | ~      | Type Filter          |                    | None            |                 | ~           |
| Filter list by:      |          | Sale          | Code Filter                   |         |              |        |        | Code Filter          |                    |                 |                 |             |
| × Sales Type         |          | Start         | ing Date Filter               |         |              |        |        | Currency Code Filter |                    |                 |                 |             |
| Customer             | $\sim$   | oran          |                               |         |              |        |        | canchey code miter   |                    |                 |                 |             |
| + Filter             |          |               |                               |         |              |        |        | Unit of Maggura Code |                    |                 |                 |             |
| Denet filtere        |          |               | Sales Type ↑ <b>▼</b>         |         | Sales Code ↑ | Туре ↑ | Code 1 | 1                    | Minimum Quantity ↑ | Line Discount % | Starting Date ↑ | Ending Date |
| Reset inters         |          |               | Customer                      |         | 10000        | Item   | 1936-S | PCS                  | 4.00               | 3.00            |                 |             |
|                      |          | $\rightarrow$ | Customer                      |         | 20000        | ltem   | 1928-S | PCS                  | 2.00               | 8.00            |                 |             |
|                      |          |               |                               |         |              |        |        |                      |                    |                 |                 |             |

In none of our examples here do we indicate the start or end of discounts in time. In our simple model we setup two Line discount % for one item only and different tresholds (Minumum quantity)

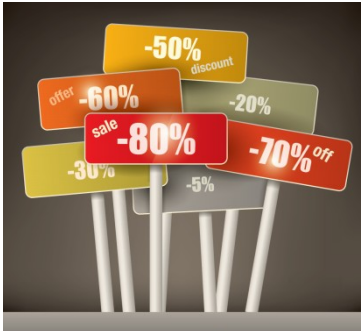

# Window used for Sales Line Discounts Setup

| Customer 10000 The (          |                  | Not saved              | ď                            |                       |            |                    |        |
|-------------------------------|------------------|------------------------|------------------------------|-----------------------|------------|--------------------|--------|
| Sales Prices                  | Search + New     | 🐯 Edit List            | 📋 Delete                     | More o                | ptions     | V                  |        |
| General                       |                  |                        |                              |                       |            |                    |        |
| Sales Type Filter             | Customer         | ✓ Starting Date Filter |                              |                       |            |                    |        |
| Sales Code Filter             | ales Code Filter |                        | ··· Currency Code Filter     |                       |            |                    |        |
| Item No. Filter               |                  |                        |                              |                       |            |                    |        |
|                               |                  |                        |                              |                       |            |                    |        |
| Sales Type↑ Sales Code↑       |                  | ltem No.↑              | Unit of<br>Measure Code<br>↑ | Minimum<br>Quantity ↑ | Unit Price | Starting<br>Date ↑ | Ending |
| $\rightarrow$ <u>Customer</u> | 10000 1          | 1936-S                 | PCS                          | 2                     | 100.00     |                    | ]      |
|                               |                  |                        |                              |                       |            |                    |        |

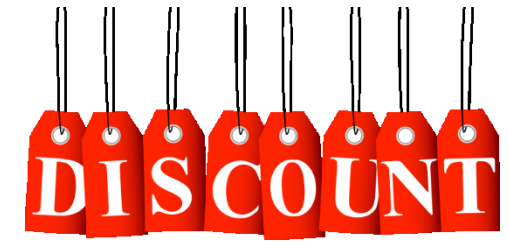

Discount combination –similar example as on slide number 3

- Unit Price reduced from 100 to 90
- Line Discount % =10
- Final price after discounts were applied = 90\*0,9=81,0

# I Like Discounts

# Invoice discount setup

|              |               | ~                | Customer Ca | <sup>rd   Work Da</sup> | ate: 7/20/2022<br>Cannor | n Group PLC                                                  | Ø             | ) +   |                              |                                   |                     |        |        |      |
|--------------|---------------|------------------|-------------|-------------------------|--------------------------|--------------------------------------------------------------|---------------|-------|------------------------------|-----------------------------------|---------------------|--------|--------|------|
|              |               |                  | New Docum   | ent Appr<br>ier v 🕚     | ove Reque                | st Approval Prices &                                         | gate Customer | Act   | ions <u>Related</u>          | Reports                           |                     |        |        |      |
|              |               |                  | No          | )<br>(LCY)              |                          | Invoice Discounts I Prices Line Discounts Prices & Discounts | erview        |       | <br>168,364.41<br>168,364.41 | Credit<br>Block<br>Total<br>Costs | t Limit (LCY)<br>ed |        |        |      |
| $\leftarrow$ | 10000         | Work Date: 7/20/ | 2022        |                         |                          |                                                              |               |       |                              |                                   | √ Sav               | ed     | ď      | 2    |
|              | Cust. I       | nvoice Discounts | e کر        | Search                  | + New                    | 🐯 Edit List                                                  | 🃋 D           | elete | 🚺 Open in                    | Excel                             |                     |        | Y      | ≣    |
|              |               | Currency Code 1  |             |                         |                          | Minimum Amount                                               | 1             |       | Discou                       | int %                             |                     | Servic | e Char | ge   |
|              |               |                  |             |                         |                          | 500.0                                                        | 0             |       |                              | 5                                 |                     |        | 0.     | .00  |
|              | $\rightarrow$ |                  |             | 1                       |                          | 800.0                                                        | 0             |       |                              | 6                                 |                     |        |        | 0.00 |
|              |               |                  |             |                         |                          | 1,000.0                                                      | 0             |       |                              | 7                                 |                     |        | 0.     | 00   |
| 1            |               |                  |             |                         |                          |                                                              |               |       |                              |                                   |                     |        |        |      |

Invoice discount must be **allowed and manually confirmed** before you start to calculate it! The process is not automatic like the other two types of discounts.

# Sales Order

#### • Sales lines of the Sales Order

| Sale          | es Order   Work Date:          | 7/20  | /2022        |                            |             |          |            |                              | + 🖻               |                         |                         |                 |
|---------------|--------------------------------|-------|--------------|----------------------------|-------------|----------|------------|------------------------------|-------------------|-------------------------|-------------------------|-----------------|
| 10            | 04 · The C                     | an    | non G        | roup PLC                   |             |          |            |                              |                   |                         |                         |                 |
| ×             | C This customer has a          | an ov | erdue balanc | e. Show details            |             |          |            |                              |                   |                         |                         |                 |
| Proc          | cess Release P                 | ostir | ig Prepare   | e Order Request Approval   | Print/Send  | Navigate | Mor        | e options                    |                   |                         |                         |                 |
| Gei           | neral                          |       |              |                            |             |          |            |                              |                   |                         |                         | Show mo         |
| No.           |                                |       |              | 1004                       |             |          | Due Date   |                              | 8/2               | 0/2022                  |                         |                 |
| Cust          | tomer Name                     |       |              | The Cannon Group PLC       |             |          | Requeste   | d Delivery Date              |                   |                         |                         | -               |
| Con           | tact · · · · · · · · · · · · · |       |              | Mr. Andy Teal              |             |          | External D | ocument No. · · ·            |                   |                         |                         |                 |
| Post          | ting Date                      |       |              | 7/20/2022                  |             |          | Status · · |                              | Ор                | en                      |                         |                 |
| Ord           | er Date                        |       |              | 7/20/2022                  |             |          |            |                              |                   |                         |                         |                 |
|               |                                |       |              |                            |             |          |            |                              |                   |                         |                         |                 |
| Line          | es Manage                      | Mo    | ore options  |                            |             |          |            |                              |                   |                         |                         | E               |
|               | Туре                           |       | No.          | Description                | Location Co | de       | Quantity   | Qty. to Assemble<br>to Order | Reserved Quantity | Unit of<br>Measure Code | Unit Price Excl.<br>VAT | Line Discount % |
|               | ltem                           |       | 1936-S       | BERLIN Guest Chair, yellow | BLUE        |          | 1          |                              | _                 | PCS                     | 143.90                  |                 |
|               | ltem                           |       | 1936-S       | BERLIN Guest Chair, yellow | BLUE        |          | 3          |                              | _                 | PCS                     | 100.00                  | <u> </u>        |
| $\rightarrow$ | Item                           | 1     | 1936-5       | BERLIN Guest Chair, vellow | BLUE        |          | 5          |                              |                   | PCS                     | 100.00                  | 3               |

This example is just to show how BC calculates discounts. From a practical point of view, it is nonsense to sell one item with different quantities. A realistic scenario would be : 9 items are sold and we get the highest discount.

### 

| Sales Order   Work Date: 17.02.2027                             |                               |                                         | + 🛍                        |                                                    |
|-----------------------------------------------------------------|-------------------------------|-----------------------------------------|----------------------------|----------------------------------------------------|
| 1117 $\cdot$ The Cannon Group PLC                               |                               |                                         |                            |                                                    |
| Notifications: 2 The available inventory for item 1936-S is low | er than the entered quantity  | at this location.   This customer has a | n overdue balance.         |                                                    |
| Home Prepare Print/Send Request Approval Order                  | Actions $\vee$ Related $\vee$ | Fewer options                           |                            |                                                    |
| 🛅 Post 🗸 🖸 Release 🗸 🏠 Create Warehouse Ship                    |                               | Create Purchase Document >              | ument                      |                                                    |
| Country/Region Code · · · · · · GB                              | Plan >                        | 陆 Send IC Sales Order                   | ~ Ol ·                     |                                                    |
| Contact No                                                      | 🐼 Request Approval >          | × Reject IC Sales Order                 |                            | (?) Do you want to calculate the invoice discount? |
| Phone No.                                                       | Posting >                     | Other >                                 | Calculate Invoice Discount |                                                    |
| Mobile Phone No.                                                | Other >                       | Responsibility Center                   | Get Recurring Sales Lines  | Yes No                                             |
| Email · · · · · · · · · · · · · · · · · · ·                     |                               | Assigned User ID                        | E Copy Document            |                                                    |
| Contact · · · · · · · · · · · · Mr. Andy Teal                   |                               | Status                                  | Move Negative Lines        |                                                    |
| No. of Archived Versions                                        | 0                             | Work Description                        | Archive Document           |                                                    |
| Document Date                                                   |                               |                                         | ✓ Use short menu           |                                                    |
|                                                                 |                               |                                         |                            |                                                    |
|                                                                 |                               |                                         |                            |                                                    |

| Lin           | es Manage | Mo | Sales lines before invoice discount application |                            |               |          |                              |                   |                         |                         |                 |  |
|---------------|-----------|----|-------------------------------------------------|----------------------------|---------------|----------|------------------------------|-------------------|-------------------------|-------------------------|-----------------|--|
|               | Туре      |    | No.                                             | Description                | Location Code | Quantity | Qty. to Assemble<br>to Order | Reserved Quantity | Unit of<br>Measure Code | Unit Price Excl.<br>VAT | Line Discount % |  |
|               | ltem      |    | 1936-S                                          | BERLIN Guest Chair, yellow | BLUE          | 1        |                              | _                 | PCS                     | 143.90                  |                 |  |
|               | ltem      |    | 1936-S                                          | BERLIN Guest Chair, yellow | BLUE          | 2        |                              | _                 | PCS                     | 100.00                  |                 |  |
| $\rightarrow$ | Item      | ÷  | 1936-S                                          | BERLIN Guest Chair, yellow | BLUE          | 5        |                              | _                 | PCS                     | 100.00                  | 3               |  |

### Invoice Discount calculation (acces by use of F7 key)

| Edit - Sales Order Statistics | s - 1005 · The Canno | n Group PLC     | 2 X       |
|-------------------------------|----------------------|-----------------|-----------|
| General                       |                      |                 | Show more |
| Amount Excl. VAT              | 828.90               | 25% VAT         | 194.79    |
| Inv. Discount Amount          | 49.73                | Total Incl. VAT | 973.96    |
| Total Excl. VAT               | 779.17               | Sales (LCY)     | 779.17    |
|                               |                      |                 |           |
| Invoicing                     |                      |                 | Show more |
| Amount Excl. VAT              | 828.90               | 25% VAT         | 194.79    |
| Inv. Discount Amount          | 49.73                | Total Incl. VAT | 973.96    |
| Total Excl. VAT               | 779.17               | Sales (LCY)     | 779.17    |
|                               |                      |                 |           |

#### F7 -> Statistics

### Sales line after manual applicaton of invoice discount

| Li | Lines Manage Line Order Fewer options |  |   |        |                                   |               |          |                              |                   |                         |                                   |                         |                 |                          |
|----|---------------------------------------|--|---|--------|-----------------------------------|---------------|----------|------------------------------|-------------------|-------------------------|-----------------------------------|-------------------------|-----------------|--------------------------|
|    | Туре                                  |  |   | No.    | Description                       | Location Code | Quantity | Qty. to Assemble<br>to Order | Reserved Quantity | Unit of<br>Measure Code | Inv. Discount Amount<br>Excl. VAT | Unit Price Excl.<br>VAT | Line Discount % | Line Amount<br>Excl. VAT |
|    | Item                                  |  |   | 1936-S | BERLIN Guest Chair, yellow        | BLUE          | 1        |                              | _                 | PCS                     | 8.63                              | 143.90                  |                 | 143.90                   |
| -; | > Item                                |  | ÷ | 1936-S | BERLIN Guest Chair, yellow $\sim$ | BLUE          | 2        |                              | _                 | PCS                     | 12.00                             | 100.00                  |                 | 200.00                   |
|    | ltem                                  |  |   | 1936-S | BERLIN Guest Chair, yellow        | BLUE          | 5        |                              | _                 | PCS                     | 29.10                             | 100.00                  | 3               | 485.00                   |
|    |                                       |  |   |        |                                   |               |          |                              |                   |                         |                                   |                         |                 |                          |

# Sales order print

| Order<br>20 July 2<br>Page 1/                                                                                                    | r Confirmati<br><sup>022</sup><br>1 | ion 1005                    |          |       |                      |     |                     | cronus                |  |
|----------------------------------------------------------------------------------------------------|-------------------------------------|-----------------------------|----------|-------|----------------------|-----|---------------------|-----------------------|--|
| The Cannon Group PLCCRONUS, BirminghamMr. Andy TealAaron Nic192 Market SquareMain StreeBirmingham, B27 4KTBirmingham, B2Great BritainGreat B |                                     |                             |          |       |                      |     |                     |                       |  |
| External D                                                                                                    | ocument No.                         | Salesperson<br>Peter Saddow |          | ٩     | uote No.             |     | Shipment<br>Ex Ware | t Method<br>2house    |  |
| No.                                                                                                    | Description                         | (                           | Quantity |       | Unit Price Excl. VAT |     | VAT %               | Line Amount Excl. VAT |  |
| 1936-S                                                                                                    | BERLIN Guest Ch                     | air, yellow                 | 1        | Piece | 143.90               |     | 25                  | 143.90                |  |
| 1936-S                                                                                                    | BERLIN Guest Ch                     | air, yellow                 | 2        | Piece | 100.00               |     | 25                  | 200.00                |  |
| 1936-S                                                                                                    | BERLIN Guest Ch                     | air, yellow                 | 5        | Piece | 100.00               | -3% | 25                  | 485.00                |  |
|                                                                                                    |                                     |                             |          |       | Subtotal             |     |                     | 828.90                |  |
|                                                                                                    |                                     |                             |          | — С   | Invoice Discount     |     |                     | -49.73                |  |
|                                                                                                    |                                     |                             |          |       | Total GBP Excl. VAT  |     |                     | 779.17                |  |
|                                                                                                    |                                     |                             |          |       | 25% VAT              |     |                     | 194.79                |  |
|                                                                                                    |                                     |                             |          |       | Total GBP Incl. VA   | [   |                     | 973.96                |  |
|                                                                                                    |                                     |                             |          |       |                      |     |                     |                       |  |

# General ledger entries after posting F9

| Tell me what you want to do                                                   | ∠ ×                                    |
|-------------------------------------------------------------------------------|----------------------------------------|
| General ledger                                                                |                                        |
| On current page (Customers)                                                   |                                        |
| Customer Register<br>View posted customer ledger entries divided into, an     | nd sorted according to, registers. By  |
| Customer - Trial Balance<br>View the beginning and ending balance for custome | ers with entries within a specified pe |
| Go to Pages and Tasks                                                         | Show all (6)                           |
| > General Ledger Setup                                                        | Administration                         |
| > G/L Budgets                                                                 | Lists                                  |
| > Job WIP Methods                                                             | Administration                         |
| Go to Reports and Analysis                                                    | Show all (6)                           |
| General Ledger Entries                                                        | Archive                                |
| E G/L Registers                                                               | Archive                                |
| Job WIP To G/L                                                                | Reports and Analysis                   |

# General ledger entries after posting F9

| $\leftarrow$ | G/L Registers | Wor  | k Date: 7/20/2   | )22              |                            |             |                       |                |              |
|--------------|---------------|------|------------------|------------------|----------------------------|-------------|-----------------------|----------------|--------------|
|              | ✓ Search      | Proc | cess Report      | Reverse          | Open in Excel More options |             |                       |                | \ ≡          |
|              | No.↓          |      | Creation<br>Date | Creation<br>Time | User ID                    | Source Code | Journal<br>Batch Name | From Entry No. | To Entry No. |
|              | <u>142</u>    | ÷    | 9/16/2021        | 10:45:52 AM      | TEACHER                    | SALES       |                       | 2850           | 2854         |
|              | 141           |      | 9/10/2021        | 9:44:27 AM       | TEACHER                    | GENJNL      | CASH                  | 2848           | 2849         |
|              | 140           |      | 9/8/2021         | 2:06:57 PM       | TEACHER                    | GENJNL      | DEFAULT               | 2845           | 2847         |

| $\leftarrow$ | G/L Registers   Work Date | : 7/20/2022       |                       |                      |  |
|--------------|---------------------------|-------------------|-----------------------|----------------------|--|
|              |                           | Report Reverse    | Open in Excel Mor     | re options           |  |
|              | 🐺 General Ledger          | 🔹 Vendor Ledger   | 🖫 Bank Account Ledger | 🙀 Maintenance Ledger |  |
|              | 🔹 Customer Ledger         | 😫 Employee Ledger | 📠 Fixed Asset Ledger  | 🖪 VAT Entries        |  |

# General ledger entries after posting F9

| 691           | 910 Discount Granted   Work Date: 7/20/2022 |   |               |             |        |           |       |      |             |  |              |                      |                            |                             |         |                      |
|---------------|---------------------------------------------|---|---------------|-------------|--------|-----------|-------|------|-------------|--|--------------|----------------------|----------------------------|-----------------------------|---------|----------------------|
| Gen           | eral Ledger Entrie                          | s | 🔎 Search      | 🐯 Edit List | Proces | s Enti    | У     | V Op | en in Excel |  | More options |                      |                            |                             |         |                      |
|               | Posting Date↓                               |   | Document Type | Document No | D,     | G/L Accou | nt No | o, D | escription  |  |              | Gen. Posting<br>Type | Gen. Bus. Posting<br>Group | Gen. Prod. Posting<br>Group | Amount  | Bal. Account<br>Type |
| $\rightarrow$ | 7/20/2022                                   | 1 | Invoice       | 103034      | 6      | 910       |       | 0    | rder 1005   |  |              | Sale                 | DOMESTIC                   | RETAIL                      | 64.73   | G/L Account          |
|               | 7/20/2022                                   |   | Invoice       | 103034      | 6      | 5110      | 4     | 0    | rder 1005   |  |              | Sale                 | DOMESTIC                   | RETAIL                      | -843.90 | G/L Account          |
|               | 7/20/2022                                   |   | Invoice       | 103034      | 5      | 610       |       | 0    | rder 1005   |  |              |                      |                            |                             | -210.98 | G/L Account          |
|               | 7/20/2022                                   |   | Invoice       | 103034      | 5      | 610       |       | 0    | rder 1005   |  |              |                      |                            |                             | 16.19   | G/L Account          |
|               | 7/20/2022                                   |   | Invoice       | 103034      | ź      | 310       |       | 0    | rder 1005   |  |              |                      |                            |                             | 973.96  | G/L Account          |

### **Discount** granted

# Simple seminar Example

It can also be used to present discounts in education

# Create New Customer and item

- Use item template: PIS2 Items
- Name: your name and company (e.g. John's company)- Or you can use a pre-configured customer such as 10000
- Create new item see if Allow Invoice discount field is OK (switched on)

|   | Prices & Sales                               |                   |        |                          |            | Show less |
|---|----------------------------------------------|-------------------|--------|--------------------------|------------|-----------|
| 1 | Unit Price                                   |                   | 100.00 | Sales Prices & Discounts | Create New |           |
|   | Unit Price Excl. VAT                         |                   | 100.00 | Allow Invoice Disc.      |            |           |
|   | Price Includes VAT                           |                   |        | Item Disc. Group         |            | $\sim$    |
|   | Price/Profit Calculation                     | Profit=Price-Cost | ~      | Sales Unit of Measure    | PCS        | $\sim$    |
|   | Profit % · · · · · · · · · · · · · · · · · · |                   | 0.00   | Sales Blocked            |            |           |
|   |                                              |                   |        |                          |            |           |

### Customer card – Line discount to be allowed

| Invoicing                       |        |                               | Show less |
|---------------------------------|--------|-------------------------------|-----------|
|                                 |        |                               |           |
| Bill-to Customer                | $\sim$ | Prices and Discounts          |           |
| VAT Registration No.            |        | Currency Code                 | $\sim$    |
| GLN ·····                       |        | Customer Price Group          | $\sim$    |
| Use GLN in Electronic Documents |        | Customer Disc. Group          | $\sim$    |
| Copy Sell-to Addr. to Qte From  | ~      | Allow Line Disc.              |           |
| Posting Details                 |        | Invoice Disc. Code C_AOPR_024 | $\sim$    |
| Gen. Bus. Posting Group         | $\sim$ | Prices Including VAT          |           |
| VAT Bus. Posting Group          | $\sim$ |                               |           |

#### (or could be used for presentation by students )

#### Unit Price Discount Setup (absolute values, original UP=100)

| Customer 10000 The Cannon Group PLC   Work Date: 7/20/2022 🗸 Saved 🗖 🦯 |                    |             |                            |                       |                     |                 |               |                    |        |      |  |
|------------------------------------------------------------------------|--------------------|-------------|----------------------------|-----------------------|---------------------|-----------------|---------------|--------------------|--------|------|--|
| Sales Prices $>$ Sea                                                   | arch 🕂 New         | 🞲 Edit List | ᆒ Delete                   | V Open                | in Excel            |                 | More op       | otions             | V      |      |  |
| General                                                                |                    | Yo<br>ex    | our Custome<br>xample 1000 | er numb<br>)0 as it i | er (or p<br>n our n | orecor<br>nodel | nfigureo<br>) | d Customer         | for    |      |  |
| Sales Type Filter                                                      | Customer           |             | ✓ Sta                      | arting Date           | e Filter 🐳          | [               |               |                    |        |      |  |
| Sales Code Filter                                                      | 10000              | •           | ··· Cu                     | rrency Co             | de Filter           | [               |               |                    |        |      |  |
| Item No. Filter                                                        |                    |             | ···· Yo                    | ur iter               | n                   |                 | You           | r new Un           | it Pri | ce   |  |
| Sales Type↑ Sa                                                         | ales Code 1<br>Ite | em No. †    | Unit of<br>Measure Code    | Mir<br>Quai           | nimum<br>ntity ↑    | U               | nit Price     | Starting Date<br>↑ | Ending | Date |  |
| $\rightarrow$ <u>Customer</u> : 10                                     | 0000 T_            | 24 P        | CS                         | 1                     | 2                   |                 | 90.00         |                    |        |      |  |
| Customer 10                                                            | 0000 T_            | 24 P        | CS                         |                       | 4                   |                 | 80.00         |                    |        |      |  |

Follow teacher's steps !!!

Thresholds for quantity rebates

(or could be used for presentation by students)

#### Line Discount % Setup

| Sale          | es Line Discounts        | ∕⊃ s | earc | h 🕂 New      | छ Edit List   | 📋 Delete         | 🚺 Open in Exc           | el   |                   | \ ≣               |
|---------------|--------------------------|------|------|--------------|---------------|------------------|-------------------------|------|-------------------|-------------------|
| Gen           | neral                    |      |      |              |               |                  |                         |      |                   |                   |
| Sale          | es Type Filter           | Cust | tome | r            | ~             | Type Filter      |                         | None |                   | ~                 |
| Sale          | es Code Filter           | 1000 | 0    |              |               | Code Filter      | r                       |      |                   |                   |
| Star          | ting Date Filter         |      |      |              |               | Currency C       | Code Filter             |      |                   |                   |
|               |                          |      |      | Color Codo A |               |                  | Unit of<br>Measure Code | 2    | Minimum           |                   |
|               | Sales Type 🕇 🝸           |      |      |              | Type 🕈        | Code 1           | Ť                       |      | Quantity 🕈        | Line Discount     |
| $\rightarrow$ | Sales Type↑▼<br>Customer | ~    | :    | 10000        | Type↑<br>Item | Code 1<br>1936-S | ↑<br>PCS                |      | Quantity↑<br>4.00 | Line Discount 3.0 |

#### Thresholds for quantity rebates in Line discounts %

(or could be used for presentation by students)

### **Invoice Discount Setup**

| $\leftarrow$ | 10000         | Work Date: 7/20/202 | 2      |        |       |                |          |               | √ Saved | ď        | 2    |
|--------------|---------------|---------------------|--------|--------|-------|----------------|----------|---------------|---------|----------|------|
|              | Cust. I       | nvoice Discounts    | Q      | Search | + New | 👿 Edit List    | 🗐 Delete | Open in Excel |         | V        | ≣    |
|              |               | Currency Code 1     |        |        |       | Minimum Amount | Ť        | Discount %    | Serv    | vice Cha | arge |
|              | $\rightarrow$ |                     | $\sim$ | :      |       | 500.0          | 0        | 5             |         | (        | 0.00 |
|              |               |                     |        |        |       | 800.0          | 0        | 6             |         | 0        | 0.00 |
|              |               |                     |        |        |       | 1,000.0        | 0        | 7             |         | (        | 0.00 |
|              |               |                     |        |        |       |                |          |               |         |          |      |

(or could be used for presentation by students)

#### Sales Order

| Ge            | General                             |     |           |                      |               |          |                              |                          |                         |                                      |          |                 |           |         |                          |
|---------------|-------------------------------------|-----|-----------|----------------------|---------------|----------|------------------------------|--------------------------|-------------------------|--------------------------------------|----------|-----------------|-----------|---------|--------------------------|
| No            |                                     |     |           | 1070                 |               |          | ··· Du                       | e Date · · · · · · · · · |                         | 8/2                                  | 0/2022   |                 |           |         |                          |
| Cus           | stomer Name                         |     |           | The Cannon Group PLC |               |          | ··· Rec                      | uested Delivery Date     | e                       |                                      |          |                 |           |         |                          |
| Cor           | ntact · · · · · · · · · · · · · · · |     |           | Mr. Andy Teal        |               |          | ··· Ext                      | ernal Document No.       |                         |                                      |          |                 |           |         |                          |
| Pos           | ting Date                           |     |           | 7/20/2022            |               |          | 🖬 Sta                        | tus                      |                         | Оре                                  | en       |                 |           |         |                          |
| Ord           | der Date                            |     |           | 7/20/2022            |               |          |                              |                          |                         |                                      |          |                 |           |         |                          |
|               |                                     |     |           |                      |               |          |                              |                          |                         |                                      |          |                 |           |         |                          |
| Lin           | es Manage                           | Lin | e Order F | ewer options         |               |          |                              |                          |                         |                                      |          |                 |           |         |                          |
|               | Туре                                |     | No.       | Description          | Location Code | Quantity | Qty. to Assemble<br>to Order | Reserved Quantity        | Unit of<br>Measure Code | Inv. Discount<br>Amount Excl.<br>VAT | Unit Pri | ce Excl.<br>VAT | Line Disc | count % | Line Amount<br>Excl. VAT |
|               | Item                                |     | T_24      | Bearing M12          | BLUE          | 1        |                              | _                        | PCS                     | 0.00                                 | 1        | 00.00           |           |         | 100.00                   |
|               | Item                                | ÷   | T_24      | Bearing M12          | BLUE          | 2        |                              | _                        | PCS                     | 0.00                                 |          | 90.00           |           |         | 180.00                   |
|               | Item                                |     | T_24      | Bearing M12          | BLUE          | 3        |                              | _                        | PCS                     | 0.00                                 |          | 90.00           |           | 10      | 243.00                   |
|               | Item                                |     | T_24      | Bearing M12          | BLUE          | 4        |                              | _                        | PCS                     | 0.00                                 |          | 80.00           |           | 10      | 288.00                   |
| $\rightarrow$ | Item                                | ÷   | T_24      | Bearing M12          | BLUE          | 5        |                              | _                        | PCS                     | 0.00                                 | •        | 80.00           |           | 20      | 320.00                   |

More sales lines are listed here only so you can see the gradual changes in the types of discounts so that these discounts change depending on the number of pieces ordered

(or could be used for presentation by students)

# Sales Line of the Sales Order (only Sales Line) - modified Sales Line from previous slides to get highest discounts

| Lin           | es Manage Line Order Fewer options |   |      |             |               |          |                              |                   |                         |                                      |    |                       |                 |                          |  |
|---------------|------------------------------------|---|------|-------------|---------------|----------|------------------------------|-------------------|-------------------------|--------------------------------------|----|-----------------------|-----------------|--------------------------|--|
|               | Туре                               |   | No.  | Description | Location Code | Quantity | Qty. to Assemble<br>to Order | Reserved Quantity | Unit of<br>Measure Code | Inv. Discount<br>Amount Excl.<br>VAT | Un | it Price Excl.<br>VAT | Line Discount % | Line Amount<br>Excl. VAT |  |
| $\rightarrow$ | Item                               | : | T_24 | Bearing M12 | BLUE          | 10       |                              | _                 | PCS                     | 0.00                                 | ĺ  | 80.00                 | 20              | 640.00                   |  |
|               |                                    |   |      |             |               |          |                              |                   |                         |                                      |    |                       |                 |                          |  |

#### Examples for seminar (or could be used for presentation by students)

#### Invoice Discount Application : step 1

| 1070 · The Cannon                   | Group PLC                                                                                  |                                     |
|-------------------------------------|--------------------------------------------------------------------------------------------|-------------------------------------|
| Notifications: 2 The available inve | ntory for item $T_24$ is lower than the entered quantity at this location.   This customer | has an overdue balance.             |
| Process Release Posting Pr          | epare Order Request Approval Print/Send Navigate Actions                                   | Related Fewer options               |
| 📕 Functions 🗸 🔚 Plan 🗸 🔹            | 🛿 Request Approval 🗸 🛛 🚥 Warehouse 🗸 🖷 Posting 🗸 🖶 Print 🗸 🖃 (                             | Order Confirmation $\smallsetminus$ |
| Create Purchase Document            | ••••••• 1070                                                                               | Due Date                            |
| Get Recurring Sales Lines           | The Cannon Group PLC                                                                       | Requested Delivery Date             |
|                                     | ······ Mr. Andy Teal ···                                                                   | External Document No.               |

| ? | Do you want to calculate the invoice of | discount? |    |
|---|-----------------------------------------|-----------|----|
|   |                                         |           |    |
|   |                                         | Yes       | No |

(or could be used for presentation by students)

#### Invoice Discount Application : step 2

| Lines          | Manage        | Line    | Order | Fewer options |               |          |                              |                    |                         |                                      |                         |                 |                          | E           |
|----------------|---------------|---------|-------|---------------|---------------|----------|------------------------------|--------------------|-------------------------|--------------------------------------|-------------------------|-----------------|--------------------------|-------------|
| Туре           |               |         | No.   | Description   | Location Code | Quantity | Qty. to Assemble<br>to Order | Reserved Quantity  | Unit of<br>Measure Code | Inv. Discount<br>Amount Excl.<br>VAT | Unit Price Excl.<br>VAT | Line Discount % | Line Amount<br>Excl. VAT | Qty. to Shi |
| ightarrow Item |               | : 1     | T_24  | Bearing M12   | BLUE          | 10       |                              | -                  | PCS                     | 32.00                                | 80.00                   | 20              | 640.00                   | 1           |
|                |               |         |       |               |               |          |                              |                    |                         |                                      |                         |                 |                          |             |
|                |               |         |       |               |               |          |                              |                    |                         |                                      |                         |                 |                          |             |
| 4              |               |         |       |               |               |          |                              |                    |                         |                                      |                         |                 |                          | F           |
| Subtotal Exc   | cl. VAT (GBP) |         |       |               |               |          | 640.00 Tot                   | al Excl. VAT (GBP) |                         |                                      |                         |                 |                          | 608.00      |
| Inv. Discoun   | nt Amount Exc | :I. VAT | (GBP) |               |               |          | 32.00 Tot                    | al VAT (GBP)       |                         |                                      |                         |                 |                          | 60.80       |
| Invoice Disc   | count %       |         |       |               |               |          | 5 Tot                        | al Incl. VAT (GBP) |                         |                                      |                         |                 |                          | 668.80      |

| Posting Sales Ordes by key F9 | <ul> <li>Ship</li> <li>Invoice</li> <li>Ship and Invoice</li> </ul> OK Cancel |
|-------------------------------|-------------------------------------------------------------------------------|
|-------------------------------|-------------------------------------------------------------------------------|

#### Examples for seminar (or could be used for presentation by students)

#### **Posted Sales Invoice**

| $\leftarrow$ | Posted Sales Invoice   Work Date: 7/20/       | 2022            |                |        |              |                         | +            | ۱.                           |                          |               |
|--------------|-----------------------------------------------|-----------------|----------------|--------|--------------|-------------------------|--------------|------------------------------|--------------------------|---------------|
|              | 103067 · The Canno                            | n Group         | PLC            |        |              |                         |              |                              |                          |               |
|              | Process Invoice Correct Prin                  | t/Send Navigate | e More options |        |              |                         |              |                              |                          |               |
|              | General                                       |                 |                |        |              |                         |              |                              |                          | Show more     |
|              | No                                            | 103067          |                |        | Due Date     |                         |              | 8/20/2022                    |                          |               |
|              | Customer                                      | The Cannon Grou | p PLC          |        | Quote No.    |                         |              |                              |                          |               |
|              | Contact · · · · · · · · · · · · · · · · · · · | Mr. Andy Teal   |                |        | Order No.    |                         |              | 1070                         |                          |               |
|              | Posting Date                                  | 7/20/2022       |                |        | Closed · ·   |                         |              |                              |                          |               |
|              |                                               |                 |                |        |              |                         |              |                              |                          |               |
|              | Lines Manage More opti                        | ons             |                |        |              |                         |              |                              |                          | E             |
|              | Туре                                          | No.             | Description    |        | Quantity     | Unit of<br>Measure Code | Unit Price E | ixcl.<br>VAT Line Discount % | Line Amount<br>Excl. VAT | Deferral Code |
|              | → <u>Item</u>                                 | : T_24          | Bearing M12    |        | 10           | PCS                     | 80           | .00 20                       | 640.00                   |               |
|              |                                               |                 |                |        |              |                         |              |                              |                          |               |
|              | ٩                                             |                 |                |        |              |                         |              |                              |                          | ۱.            |
|              | Invoice Discount Amount Evel MAT              |                 |                | 22.00  | Total V/AT ( | (CRD)                   |              |                              |                          | 60.90         |
|              | Invoice Discount Amount EXcl. VAI             |                 |                | 52.00  | IOLAI VAI (  | UDP)                    |              |                              |                          | 00.80         |
|              | Total Excl. VAT (GBP)                         |                 |                | 608.00 | Total Incl.  | VAT (GBP)               |              |                              |                          | 668.80        |

(or could be used for presentation by students)

#### **Printed Posted Sales Invoice**

| Invo<br>103067                                             | ice                                                       |                | cronus        |                        |         |           |                                                                      |  |
|------------------------------------------------------------|-----------------------------------------------------------|----------------|---------------|------------------------|---------|-----------|----------------------------------------------------------------------|--|
|                                                            |                                                           |                |               |                        | CRONI   | JS, Birm  | iingham RC.                                                          |  |
| The Cann<br>Mr. Andy<br>192 Mark<br>Birmingh<br>Great Brit | on Group PLC<br>Teal<br>:et Square<br>am, B27 4KT<br>tain |                |               |                        |         | Birmir    | Aaron Nicholls<br>Main Street, 14<br>ngham, B27 4KT<br>Great Britain |  |
|                                                            |                                                           |                |               |                        |         |           | 44-161 818192                                                        |  |
| Documen                                                    | t Date                                                    | Due Date       | Payment T     | erms                   |         |           |                                                                      |  |
| 20 July 20                                                 | 22                                                        | 20 August 2022 | 1 Month/2     | % 8 days               |         |           |                                                                      |  |
| No.                                                        | Description                                               |                | Ouantity Unit | Unit Price<br>Excl. VA |         | VAT %     | Line Amount<br>Excl. VAT                                             |  |
| T_24                                                       | Bearing M12                                               |                | 10 Piece      | 80.00                  | -20%    | 10        | 640.00                                                               |  |
|                                                            |                                                           |                |               |                        | -       | Subtotal  | 640.00                                                               |  |
|                                                            |                                                           |                |               |                        | Invoice | Discount  | -32.00                                                               |  |
|                                                            |                                                           |                |               |                        | Total £ | Excl. VAT | 608.00                                                               |  |
|                                                            |                                                           |                |               |                        |         | 10% VAT   | 60.80                                                                |  |
|                                                            |                                                           |                | Total £       |                        |         |           | 668.80                                                               |  |

#### Examples for seminar (or could be used for presentation by students)

#### **General Ledger Entries**

| Tell me      | what you want  | to do   | )                |                  |                | 2           | $\times$             |                  |              |
|--------------|----------------|---------|------------------|------------------|----------------|-------------|----------------------|------------------|--------------|
| G/L Re       | g              |         |                  |                  |                |             |                      |                  |              |
| Go to F      | Reports and A  | nalysi  | S                |                  |                |             |                      |                  |              |
| 🗄 G/I        | L Register     |         |                  | ↓<br>↓           | Reports and    | d Analysis  |                      |                  |              |
| 🖪 G/I        | L Registers    |         |                  |                  | Archive        |             |                      |                  |              |
| Didn't fi    | ind what you w | vere lo | oking for? Try   | exploring        |                |             |                      |                  |              |
|              |                |         |                  |                  |                |             |                      |                  |              |
| $\leftarrow$ | G/L Registers  | Wor     | k Date: 7/20/20  | 022              |                |             |                      |                  |              |
|              | 🔎 Search       | Pro     | cess Report      | t Reverse        | 📲 Open in Exce | I Actions   | Relate               | d Reports ····   | ∑ ≣          |
|              | No. J          |         | Creation<br>Date | Creation<br>Time | User ID        | Source Code | Journal<br>Batch Nam | e From Entry No. | To Entry No. |
|              | <u>313</u>     | ÷       | 10/27/2021       | 11:42:03 AM      | TEACHER        | SALES       |                      | 3385             | 3389         |
|              | 312            |         | 10/20/2021       | 1:20:02 PM       | 520685         | INVTPCOST   |                      | 3381             | 3384         |
|              | 311            |         | 10/20/2021       | 1:20:00 PM       | 520685         | INVTPCOST   |                      | 3377             | 3380         |

(or could be used for presentation by students)

#### **General Ledger Entries**

| Posting Date<br>↓  | Document<br>Type | Document No. | G/L Account<br>No. | Description | Gen. Posting<br>Type | Gen. Bus.<br>Posting Group | Gen. Prod.<br>Posting Group | Amount  | Bal. Account<br>Type |
|--------------------|------------------|--------------|--------------------|-------------|----------------------|----------------------------|-----------------------------|---------|----------------------|
| → <u>7/20/2022</u> | Invoice          | 103067       | 6910               | Order 1070  | Sale                 | DOMESTIC                   | RETAIL                      | 192.00  | G/L Account          |
| 7/20/2022          | Invoice          | 103067       | 6110               | Order 1070  | Sale                 | DOMESTIC                   | RETAIL                      | -800.00 | G/L Account          |
| 7/20/2022          | Invoice          | 103067       | 5611               | Order 1070  |                      |                            |                             | -80.00  | G/L Account          |
| 7/20/2022          | Invoice          | 103067       | 5611               | Order 1070  |                      |                            |                             | 19.20   | G/L Account          |
| 7/20/2022          | Invoice          | 103067       | 2310               | Order 1070  |                      |                            |                             | 668.80  | G/L Account          |

### Account name : Discount granted Account number : 6910

# Chart of accounts I.

| Tell me what you want to do |       | 2 ×           |
|-----------------------------|-------|---------------|
| chart 🗲                     |       |               |
| Go to Pages and Tasks       |       | Show all (20) |
| > Generic Charts            | Lists |               |
| > Chart of Accounts         | Lists |               |
| > Chart of Cost Types       | Lists |               |

# Chart of accounts (set filtr to 6910) II.

| Chart of                    | Accounts   Work                | Date: 7/22/2022  | 2                 |                      |                     |                      |            |                |                      |                                |                             |                 |                            |
|-----------------------------|--------------------------------|------------------|-------------------|----------------------|---------------------|----------------------|------------|----------------|----------------------|--------------------------------|-----------------------------|-----------------|----------------------------|
| ,⊃ Se                       | arch + New                     | 📴 Edit List      | 📋 Delete 🛛 🥒 E    | dit 🔂 View           | Process Report      | Den in Excel More of | ptions     |                |                      |                                |                             |                 |                            |
| Views                       |                                | ×                | No. <b>T</b>      | Name                 |                     |                      | Net Change | Balance        | Income/Ba            | Account Subcate                | egory                       | Account<br>Type | Totaling                   |
| <u>*All</u>                 |                                |                  | → <u>6910</u>     | Discou               | nt Granted          |                      | 53,246.70  | 53,246.70      | Income Sta.          | Sales Discoun                  | its                         | Posting         |                            |
| Filter lis<br>× No.<br>5910 | t by:                          | ~                |                   |                      | -                   |                      | Ct<br>(G/L | rl-FT<br>Entri | es)                  |                                |                             | -               |                            |
| $\leftarrow$                | 6910 Discount Gra              | anted   Work Da  | ate: 7/22/2022    |                      |                     |                      |            |                |                      |                                |                             |                 | √ Saved                    |
|                             | General Ledger E               | ntries 🔎 🔎       | Search 🐺 Edit Li  | st Process Er        | ntry 🛛 🚺 Open in Ex | cel More options     |            |                |                      |                                |                             |                 |                            |
|                             | Posting Date<br>↓              | Document<br>Type | :<br>Document No. | G/L Account<br>No. U | ser ID              | Description          | D          | epartment o    | Gen. Posting<br>Type | Gen. Bus. 0<br>Posting Group F | Gen. Prod.<br>Posting Group | Amount          | Bal. Account<br>Type       |
|                             | $\rightarrow$ <u>7/22/2022</u> | : Invoice        | 103179            | 6910 TE              | EACHER              | Order 1251           |            | S              | ale                  | DOMESTIC R                     | RETAIL                      | 188.00          | G/L Account                |
|                             | 7/22/2022                      | Invoice          | 103158            | 6910 TE              | ACHER               | Order 1212           | SA         | ALES S         | ale                  | DOMESTIC F                     | RETAIL                      | 400.00          |                            |
|                             |                                |                  |                   |                      |                     |                      |            |                |                      |                                |                             | 100.00          | G/L Account                |
|                             | 7/22/2022                      | Invoice          | 103155            | 6910 TE              | EACHER              | Invoice 1008         | SA         | ALES S         | ale                  | DOMESTIC R                     | RETAIL                      | 97.48           | G/L Account<br>G/L Account |

# End of the section

(Discounts)

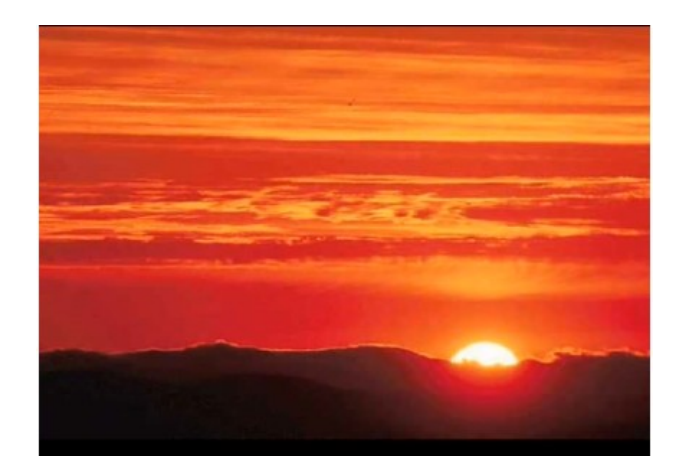

This is the end Beautiful friend This is the end My only friend, the end...

So why worry now .....